## Technische Einstellungen für die Nutzung von Switcher mit Slido

**Slido Switcher für Mac oder Windows** ist eine **kostenlose Desktop-Applikation**, mit der Sie Slido in Folien oder andere Präsentationsformate wie Prezi, Keynote oder PDF integrieren können. Sie können Sie über slido.com/switcher herunterladen und sich dort mit Ihren Slido Zugangsdaten anmelden.

## **Präsentations-Modus**

- 1. Laden Sie **Switcher** herunter und öffnen Sie die App auf dem Computer, der mit dem Beamer verbunden ist.
- 2. Melden Sie sich in Ihrem Slido Account an und wählen Sie Ihr Event aus.
- **3**. Lassen Sie die Switcher-App im Hintergrund laufen.
- **4.** Öffnen Sie Ihre Präsentation auf demselben Computer und beginnen Sie mit dem Präsentieren.

## Administratoren-Modus

- **1.** Nehmen Sie ein **zweites Gerät** (Smartphone, Tablet oder Computer) und melden Sie sich bei Slido-Admin an.
- 2. Wählen sie das aktuelle Event aus.
- Klicken Sie das "Start" Symbol an, um die Umfrage einzuschalten
  Ihr Bildschirm wird automatisch auf die Slido-Umfrage umschalten.
- Um Fragen anzuzeigen, wählen Sie "Fragen anzeigen" aus dem
  Bildschirm-wechseln-lcon oben rechts. Um zurückzugehen, klicken Sie das Bild schirm-lcon erneut an und wählen Sie "Präsentation anzeigen" aus.

## Internetanforderungen

Damit Slido schnell und zuverlässig läuft, empfehlen wir eine **Geschwindigkeit von 5 bis 10 mbits/s pro 100 Teilnehmer**. Damit Sie eine stabile Internetverbindung ohne Unterbrechungengewährleisten können, **verbinden Sie den Laptop, mit dem Sie präsentieren, mit einem LAN-Kabel**.

Falls Sie weitere Hilfe benötigen, sehen Sie im Bereich <u>"Technisches Setup"</u> in unserem Hilfe-Center nach.

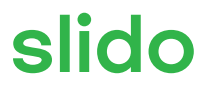